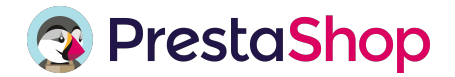

# Anleitung zur Integration des Prestashop Onlineshops mit dem POS

Mit der folgenden Anleitung zeigen wir Ihnen, wie Sie Ihren individuellen Prestashop Onlineshop in nur wenigen Schritten an das POS anbinden können.

| KASSENSYSTEM - ADM                  |                        | Empfehlen Sie uns ur     | nd erhalten Sie € 300,-                                        |                                                                                  |                                                  | Willkommen, Leonhard Friedrich 🛔 * |
|-------------------------------------|------------------------|--------------------------|----------------------------------------------------------------|----------------------------------------------------------------------------------|--------------------------------------------------|------------------------------------|
| ✓ Einstellungen ^<br>☐ Händlerdaten | Integration mit        | t Prestashop             | )                                                              |                                                                                  |                                                  |                                    |
| 😸 Benutzer<br>🔒 Bon-Layout          | 1. Filiale auswählen 2 | . Webdiensteinsteilungen | 3. Modul installieren                                          | 4. Händleridentifikator einfügen                                                 | 5. Produkte importiere                           | n 6. Synchronisierung              |
| 🖶 Prestashop                        |                        |                          |                                                                |                                                                                  |                                                  |                                    |
| DATEV (zubuchbar)                   |                        |                          |                                                                |                                                                                  |                                                  |                                    |
| Produkte                            |                        |                          | Bitte wählen Sie e<br>Information: Durch das Auswä             | INE FILIALE AUS:<br>hlen der Filiale bestimmen Sie welche I                      | Preis- und Bestandsdaten                         | in                                 |
| A Produktdatenimport DETA           |                        |                          | Ihren Onlineshop angezeigt we<br>aktualisiert das System autom | erden. Verkaufen Sie nun ein Produkt in<br>atisch den Bestand des verkauften Pro | n Ihrem Onlineshop,<br>duktes in dieser Filiale. |                                    |
| C Produktdatenexport                |                        |                          | Filiale Kreuzberg                                              | ~                                                                                |                                                  |                                    |
| Inventur BETA                       |                        |                          |                                                                |                                                                                  |                                                  |                                    |
| 🛃 Kundendatenbank (zubuchbar)       |                        |                          |                                                                |                                                                                  |                                                  |                                    |
| 0 Gutscheine                        |                        |                          |                                                                |                                                                                  |                                                  |                                    |
| 🖨 Berichte 👻                        |                        |                          |                                                                |                                                                                  |                                                  |                                    |
| Analysen & Statistiken              | Zurück                 |                          |                                                                |                                                                                  |                                                  | Weiter                             |
| 🔥 Apps 🔷 👻                          |                        |                          |                                                                |                                                                                  |                                                  |                                    |
| • Support *                         |                        |                          |                                                                |                                                                                  |                                                  |                                    |

#### 1. Filiale auswählen

Wählen Sie dafür zunächst die Filiale aus, deren Produkte aus dem Backoffice in Ihren Prestashop Onlineshop übertragen werden sollen. Indem Sie auf den nach unten gerichteten Pfeil klicken, können Sie zwischen verschiedenen Filialen separieren (rot umrahmt). Nachdem Sie die entsprechende Filale gewählt haben, klicken Sie auf "weiter".

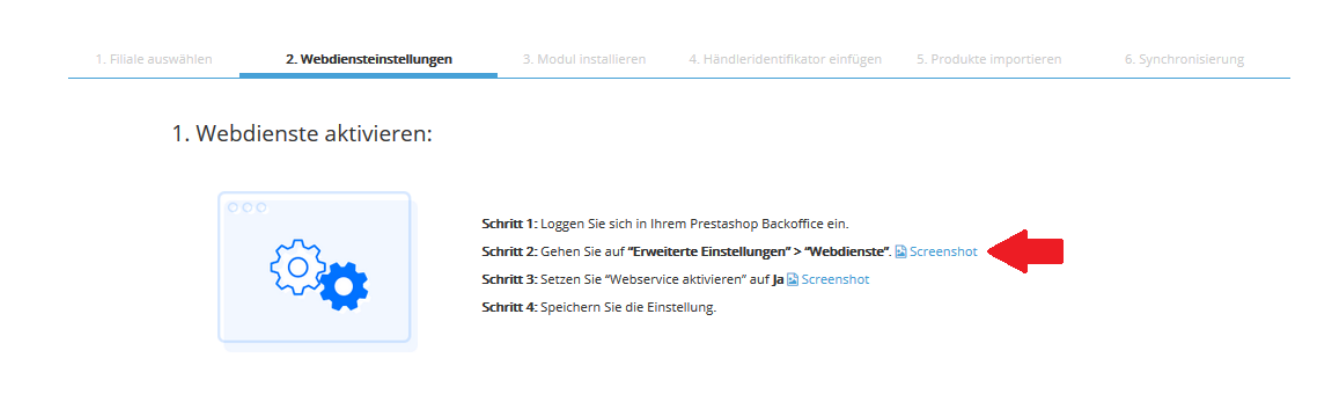

### 2. Webdiensteinstellungen

2.1 Webdienste aktivieren:

Danach ist die Aktivierung Ihrer Webdienste notwendig. Loggen Sie sich dazu in Ihr Prestashop Backoffice ein und folgen Sie den vier abgebildeten Schritten. Sollten Sie sich nicht direkt zurechtfinden oder unsicher sein, können Sie sich zudem Screenshots anzeigen lassen (roter Pfeil).

#### 2. Webservice Schlüssel generieren:

| Wie:                                                                                                    |
|----------------------------------------------------------------------------------------------------|
| Schritt 1: Gehen Sie auf "Erweiterte Einstellungen" > "Webdienste".<br>Schritt 2: Klicken Sie auf das obere + Symbol "Webservice-Schlüssel hinzufügen". Screenshot<br>Schritt 3: Klicken Sie auf "Generieren" um den Webservice Schlüssel zu erstellen. Screenshot<br>Schritt 4: Kopieren Sie den generierten Webservice-Schlüssel.<br>Schritt 5: Markieren Sie im unteren Bereich, unter Berechtigungen alle Kästchen. Screenshot<br>Schritt 6: Speichern Sie Ihre Einstellungen. |
| Schritt 7: Fügen Sie den kopierten Webservice-Schlüssel hier in das Feld ein.<br>Beispiel: VQNNTF9K28ULJ5K72XLYZRWLBDH2Y                                                                                                    |
|                                                                                                    |

#### 2.2 Webservice Schlüssel generieren:

Nun müssen Sie sich in Prestashop einen Webschlüssel generieren. Gehen Sie dazu erneut in die erweiterten Einstellungen  $\rightarrow$  Webdienste von Prestashop und folgen Sie den oben aufgeführten Schritten.

TIPP: Bei Schritt 5 können Sie einfach die Kästchen in der ersten Reihe anklicken, um alle anderen auszuwählen und nicht jedes Kästchen in jeder Reihe einzeln. Greifen Sie hier zur besseren Visualisierung wie auch in Schritt 2 und 3 auf die Screenshots zurück. Wenn Sie Ihren Webschlüssel auf Prestashop generiert haben, fügen Sie ihn in das entsprechende Feld im Backoffice ein (rot markiert).

| 3.0 | nlinesho | URL | einfügen: |  |
|-----|----------|-----|-----------|--|
|-----|----------|-----|-----------|--|

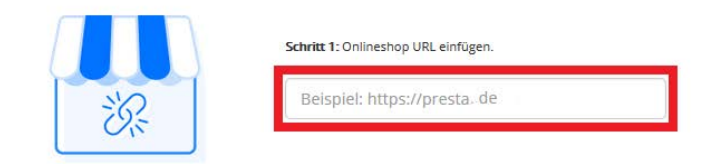

2.3 Onlineshop URL einfügen:

Im letzten Schritt der Webdiensteinstellungen müssen Sie noch die URL Ihres Onlineshops einfügen. Nachdem Sie diesen eingetragen haben, klicken Sie auf "Weiter".

## Integration mit Prestashop

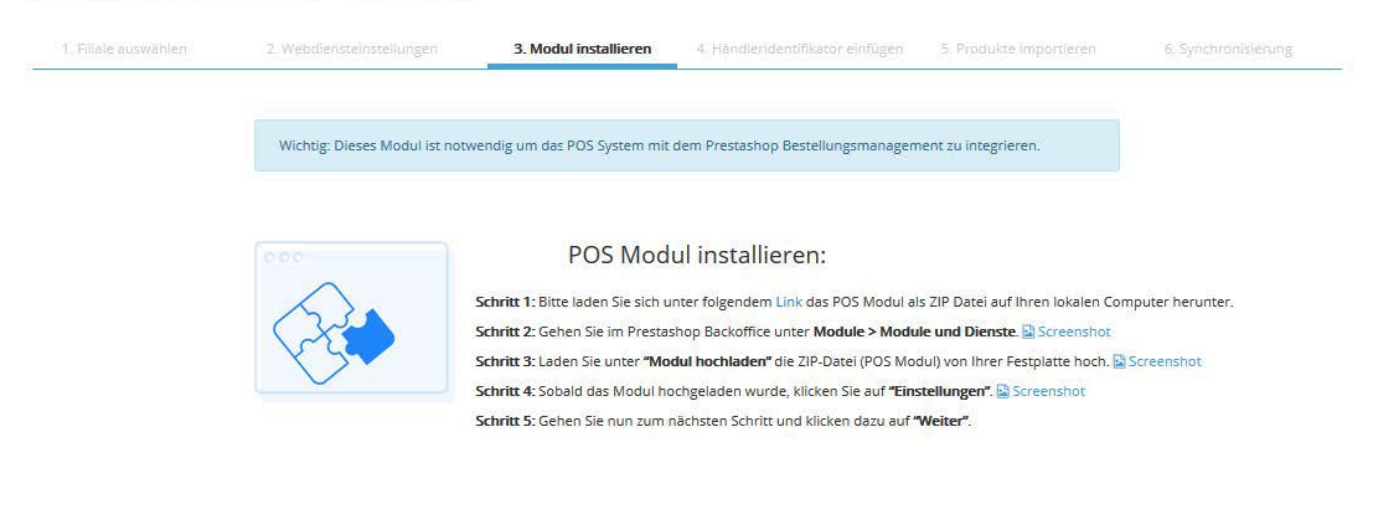

Zurück

#### 3. Modul installieren

Im Folgenden ist es notwendig das POS Modul unter dem im Schritt 1 blau hinterlegten Link auf Ihrem lokalen PC runter- und anschließend auf Prestashop hochzuladen. Beachten Sie, dass es sich hierbei um eine ZIP Datei handelt. Nehmen Sie keine Änderungen hier vor und laden Sie die Datei im selben Format wieder hoch wie sie diese runtergeladen haben. Auch in diesem Fall stehen Ihnen zur besseren Veranschaulichung Screenshots zur Verfügung. Wenn Sie alle Schritte befolgt haben, klicken Sie auf "Weiter".

## Integration mit Prestashop

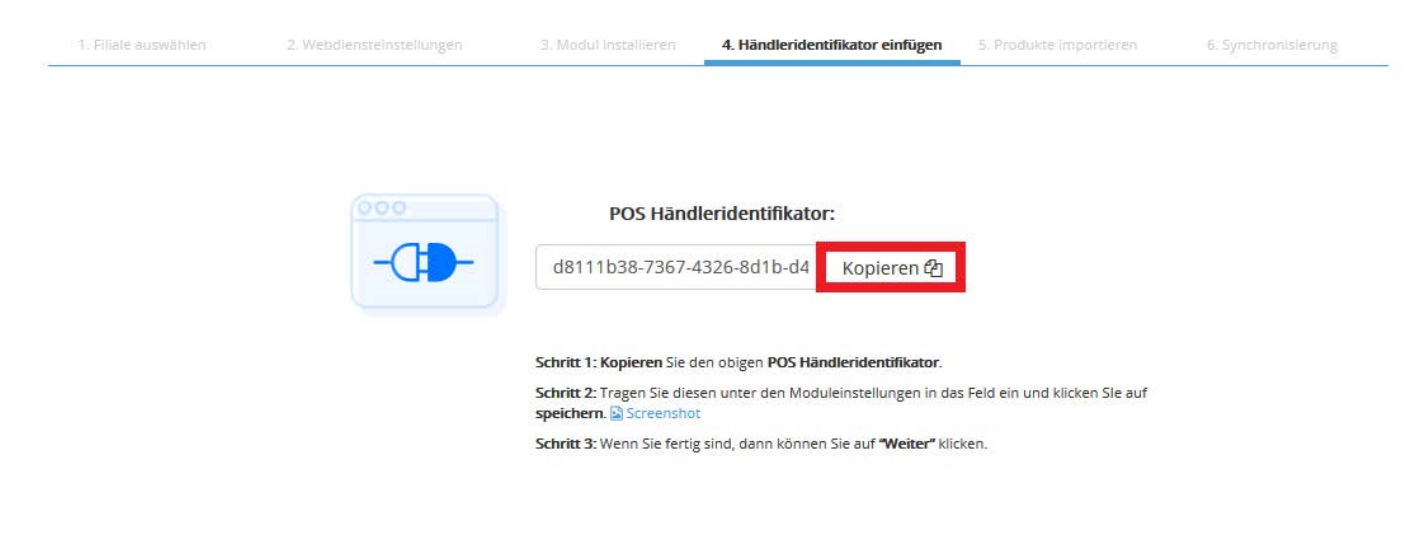

Zurück

### 4. Identifier einfügen

Kopieren Sie Ihren spezifischen Identifikator (rot umrahmt), fügen Sie ihn in die Moduleinstellungen in das Feld "POS Händleridentifikator" ein und speichern Sie den Vorgang. Fahren Sie mit dem nächsten Schritt fort, indem Sie auf "Weiter" klicken.

| 1. Filiale auswählen                                                         | 2. Webdiensteinstellungen | 3. Modul installieren       | 4. Händleridentifikator einfügen | 5. Produkte importieren | 6. Synchronisierung         |
|------------------------------------------------------------------------------|---------------------------|-----------------------------|----------------------------------|-------------------------|-----------------------------|
| Suchen                                                                       |                           |                             |                                  |                         | ٩                           |
| Kategorien                                                                   | Bild                      | Bezeichnung 🗘               | Nr.                              | Bestand                 | Preis                       |
| Top/Alle                                                                     | <b>I</b>                  | Nike Samba XL<br>/Schuhe    | 9911991113                       | 0                       | 199,00 €                    |
| DON'T CHANGE (mt)                                                            |                           | Nike Samba XL<br>/Schuhe    | 9911991112                       | 0                       | 199,00 €                    |
| Alkonolische Getränke<br>Dosen & Konserven<br>Frisches Gemüse & Kräuter      |                           | Adidas Samba XL<br>/Schuhe  | (2 Varianten)                    | 0                       | 0,00 €                      |
| Reis<br>Gewürze und Würzpasten                                               |                           | Adidas Samba rot<br>/Schuhe | 10293740123                      | 0                       | 0,00 €                      |
| Lebensmittel<br>Süssigkeiten & Snacks                                        |                           | Adidas Samba<br>/Schuhe     | 99119911                         | 0                       | 0,00 €                      |
| Saucen<br>Non-Food<br>Nudeln<br>Tiefkühlware                                 | Erste Zurück              | 1 Nächste Letzte            |                                  |                         | 25 V Einträge anzeigen      |
| <ul> <li>Bekleidung</li> <li>Schuhe</li> <li>MÖBEL</li> <li>HELLO</li> </ul> |                           | 2                           |                                  | 3                       | 10<br>15<br>25<br>50<br>100 |
| Filter                                                                       |                           |                             |                                  |                         |                             |
|                                                                              | ✓ 1                       |                             |                                  |                         |                             |
| Alle Marken                                                                  | ~                         |                             |                                  |                         | Q                           |

### Integration mit Prestashop

#### 5. Produkte importieren

Hier entscheiden Sie, welche Produkte Sie in Ihrem Onlineshop anbieten wollen. Zu Beginn sind zunächst alle Produkte aller Warengruppen ausgewählt.

Möchten Sie ein bestimmtes Produkt abwählen, klicken Sie einfach auf das Häckchen und dieses wird entfernt (siehe 1). Über "Zurück" und "Nächste" können Sie zwischen den verschiedenen Seiten innerhalb einer Warengruppe hin -und herwechseln (siehe 2). Möchten Sie die Anzahl der Ihnen angezeigten Produkte einer Warengruppe variieren, können Sie dies ebenfalls tun (siehe 3). Über die eingebauten Filter können Sie Produkte zudem nach Hersteller und Marken filtern (siehe 4). Wenn Sie alle Produkte, die Sie in Ihrem Onlineshop anbieten wollen, markiert haben, klicken Sie auf "Weiter".

| A ProduktdatenImport BETA     |   | Alkoholische Geträ                                             | /Schuhe                                                                                        |                                             |        |   |                   |
|-------------------------------|---|----------------------------------------------------------------|------------------------------------------------------------------------------------------------|---------------------------------------------|--------|---|-------------------|
| C Produktdatenexport          |   | Dosen & Konse                                                  |                                                                                                |                                             | anten) | 0 | 0,00€             |
| Inventur BETA                 |   | Frisches Gemü<br>Reis                                          | Achtung!                                                                                       | ×                                           | 740123 | 0 | 0,00€             |
| 📧 Kundendatenbank (zubuchbar) |   | Gewürze und V                                                  |                                                                                                |                                             |        |   |                   |
| 10 Gutscheine                 |   | Lebensmittel<br>Süssigkeiten &                                 | Beachten Sie dass durch den Import alle ausgewä<br>Prestashop Onlineshop übernommen werden. Be | hlten Produkte in Ihren<br>reits vorhandene | 911    | 0 | 0,00€             |
| 🖨 Berichte                    | × | Saucen                                                         | Produkte in Ihrem Onlineshop werden dauerhaft                                                  | gelöscht.                                   |        |   |                   |
| Lul Analysen & Statistiken    | ž | Non-Food<br>Nudeln                                             | Bitte geben Sie zur Bestatigung ihre POS Handlerr<br>Ihre Backoffice Zugangsdaten ein.         | iummer und                                  |        |   | 25 🛩              |
| 🖶 Apps                        | ~ | Tiefkühlware                                                   | Händlernummer                                                                                  |                                             |        |   | Eintrage anzeigen |
| € Support                     | * | Bekleidung     Schuhe     MOBEL     HELLO  Filter  Alle Marken | Passwort           Schließen                                                                   | Weiter                                      |        |   |                   |
|                               |   | Zurück                                                         |                                                                                                |                                             |        |   | Weiter            |

WICHTIG: Bevor die Synchronisation starten kann, werden Sie noch gebeten Ihre Händlerdaten in die dafür vorgesehenen Felder einzupflegen. Beachten Sie, dass alle Produkte, die schon einmal in Prestashop hochgeladen wurden, überschrieben werden.

Danach ist die Integration soweit beendet und die Synchronisation der Produkte aus dem Backoffice und Prestashop beginnt. Dies kann etwas Zeit in Anspruch nehmen, abhängig von der Anzahl der zu importierenden Produkte. Da die Synchronisation im Hintergrund durchgeführt wird, können Sie aber parallel wie gewohnt in Ihrem Backoffice weiterarbeiten.

| 1. Filiale auswählen | 2. Webdiensteinstellungen  | 3. Modul Installieren                                                 | 4. Händleridentifikator einfügen                                              | 5. Produkte importieren          | 6. Synchronisierung |
|----------------------|----------------------------|-----------------------------------------------------------------------|-------------------------------------------------------------------------------|----------------------------------|---------------------|
|                      |                            |                                                                       | 9                                                                             |                                  |                     |
|                      | Synchronis<br>Die Produkte | s <b>ierung von den ausgewählte</b><br>e befinden sich nun in Ihrem G | n Produkten wurde erfolgreich abges<br>Inlineshop. Die Preis- und Bestandsinf | s <b>chlossen.</b><br>ormationen |                     |
|                      |                            | können Sie jederzeit über i                                           | das Backoffice anpassen.<br>gen bearbeiten                                    |                                  |                     |
|                      |                            | Zum Presta                                                            | shop Onlineshop                                                               |                                  |                     |

Integration mit Prestashop

#### 6. Synchronisierung

Sobald die Synchronisation abgeschlossen ist, erhalten Sie eine entsprechende Statusmeldung. Nach der Synchronisation werden alle Änderungen an Preisen und Beständen, die Sie im POS Backoffice vornehmen, automatisch mit in Prestashop übernommen.

Wollen Sie **Ihre Einstellungen überarbeiten** oder den Synchronisationsvorgang erneut starten wollen, gehen Sie auf "Einstellungen bearbeiten". Es ist nicht notwendig alle Schritte erneut

durchzugehen, überspringen Sie einfach die ersten Schritte (1-4) bis hin zu Schritt 5, bei dem Sie die Auswahl der zu importierenden Produkte bearbeiten können.